## Banner Human Resources Self-Service for Employees Training Workbook for Foothill – De Anza CCD

Release 8.1 - September 2008 Updated 10/28/09

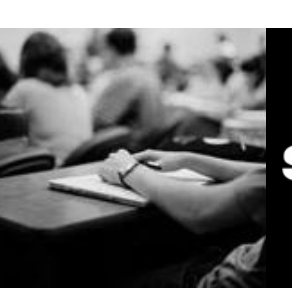

SUNGARD HIGHER EDUCATION

What can we help you achieve?

SunGard Higher Education 4 Country View Road Malvern, Pennsylvania 19355 United States of America (800) 522 - 4827

Customer Support Center website http://connect.sungardhe.com

Distribution Services e-mail address distserv@sungardhe.com

#### Other services

In preparing and providing this publication, SunGard Higher Education is not rendering legal, accounting, or other similar professional services. SunGard Higher Education makes no claims that an institution's use of this publication or the software for which it is provided will insure compliance with applicable federal or state laws, rules, or regulations. Each organization should seek legal, accounting and other similar professional services from competent providers of the organization's own choosing.

#### Trademark

Without limitation, SunGard, the SunGard logo, Banner, Campus Pipeline, Luminis, PowerCAMPUS, Matrix, and Plus are trademarks or registered trademarks of SunGard Data Systems Inc. or its subsidiaries in the U.S. and other countries. Third-party names and marks referenced herein are trademarks or registered trademarks of their respective owners. Revision History Log

| Publication Date | Summary                                                            |
|------------------|--------------------------------------------------------------------|
| 4/30/08          | New version that supports Banner 8.0 Human Resources software.     |
| 9/26/08          | Revised version that supports Banner 8.1 Human Resources software. |

#### Notice of rights

Copyright © SunGard Higher Education 2004-8. This document is proprietary and confidential information of SunGard Higher Education Inc. and is not to be copied, reproduced, lent, displayed or distributed, nor used for any purpose other than that for which it is specifically provided without the express written permission of SunGard Higher Education Inc.

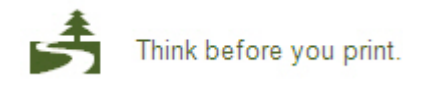

# Table of Contents

| Introduction                                   | 4  |
|------------------------------------------------|----|
| Process Introduction                           | 6  |
| Employee Self-Service Overview                 | 8  |
| Day-to-Day Operations                          | 12 |
| Process Introduction                           | 13 |
| Login and Employee Self-Service Menu           | 15 |
| Benefits and Deductions                        | 17 |
| Pay Information                                | 28 |
| Tax Forms                                      | 33 |
| Jobs Summary                                   | 39 |
| Leave Balances                                 | 40 |
| Campus Directory                               | 41 |
| View an Employee's Benefits/Deductions Changes | 42 |
| Self Check                                     | 45 |
| Answer Key                                     | 47 |
| Appendix                                       | 49 |
| Forms Job Aid                                  | 50 |

# Introduction

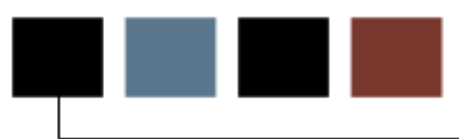

#### Course goal

The goal of this course is to provide you with the knowledge and practice to utilize the Employee Self-Service application at your institution.

#### **Course objectives**

In this course you will learn to how to

- identify and complete the forms required to set-up Employee Self-Service
- login to Employee Self-Service
- view health benefit and flexible spending information
- add and modify benefits/deductions during Open Enrollment
- update beneficiary and coverage information
- view pay stub detail and earnings/deductions history
- view job history information
- view leave balance (vacation, sick, etc.) information
- view and update W-4 tax data
- view the Campus Directory.

#### Intended audience

Administrators and Staff in the Human Resources Office. Faculty, Supervisors, and Administrative Assistants.

#### **Prerequisites**

To complete this course, you should have

- completed the Education Practices computer-based training (CBT) tutorial *Banner 8 Fundamentals*, or have equivalent experience navigating in the Banner system
- administrative rights to create and perform the necessary set up in Banner (HR Staff only)

## **Process Introduction**

#### Introduction

Through Employee Self-Service, the employees of an institution can access their personal information.

The Human Resources office is responsible for setting up the rules that enable employees to access their records.

#### **Flow diagram**

This diagram highlights the processes used for viewing employee records over the web within the overall Human Resources process.

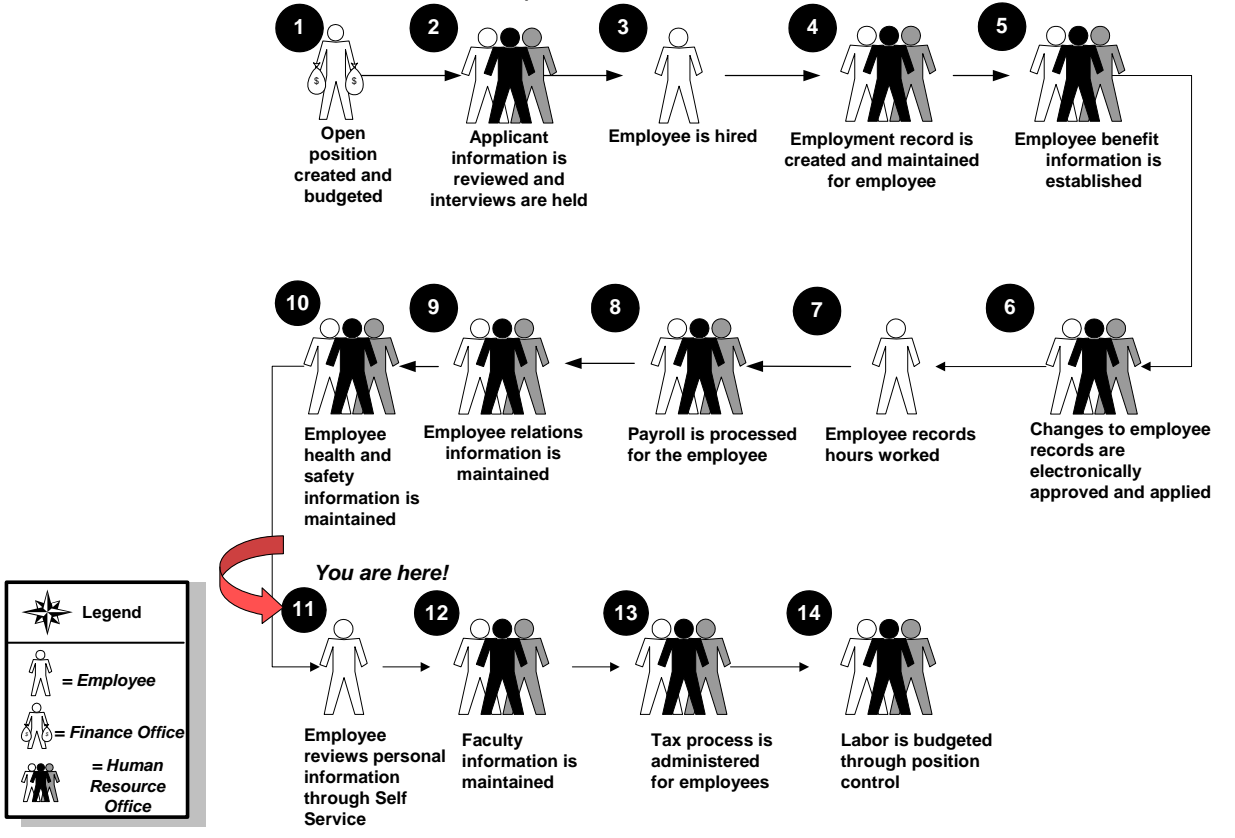

#### About the process

- The Human Resources Office enables all forms to allow for viewing on the web.
- Employees modify retirement, health and benefit, and beneficiary information on the web.
- Human Resources updates Banner forms based on employee updated information on the web.
- Employees view pay, job, and tax information on the web.

#### What is Employee Self-Service?

Employee Self-Service is a tool that enables the employees of an institution to access certain areas of their records through a secured portal that is validated through a User ID and Password.

Employees can view and/or make changes to their records from home or the office on a 24/7 basis. This eliminates the need to contact the Human Resources office during business hours to request an update.

For Human Resource personnel, Employee Self-Service eliminates the need for them to assist or intervene in every payroll and benefits/deduction inquiry or change. This allows the Human Resources professionals to perform other proactive tasks instead of performing data entry functions.

#### Who should have access?

All employees should have access to their data. However, some employees may not have access to a computer (for example, food service staff). In those instances, an accommodation can be made where the employee may have access to a department computer or use one in the library lab.

#### **Key functions**

Employee Self-Service is delivered with the following options:

- Time Entry
- Leave Report
- Request Time Off
- Electronic Personnel Action Forms
- Benefits and Deductions
- Pay Information
- Tax Forms
- Jobs Summary
- Leave Balances
- Campus Directory

Note: Time Entry, Leave Report and Request Time Off functions are detailed in the *Web Time Entry* training workbook.

#### Function highlights – Benefits and Deductions

Employees can use the Benefits and Deductions option to view and update their benefit data, view past and future changes to benefit data, view year-to-date information for their benefits, and add new benefit plans. This function also provides open enrollment processing and enables employees to change coverage information for dependents and beneficiaries.

#### Function highlights – Pay Information

The Pay Information option enables employees to view their earnings or deductions history.

#### **Function highlights – Tax Forms**

The Tax forms option enables employees to view their year-end pay statements (W-2 statements (U.S.) or T4 statements (Canadian)) for a requested year. It also permits U.S. citizens to update their W-4 Tax Exemptions/Allowances statements.

#### Function highlights – Jobs Summary

The Jobs Summary option enables employees to view information about jobs they have held at the institution, including their current job.

#### **Function highlights – Leave Balances**

The Leave Balances option enables employees to view information about their leave balances.

#### Function highlights – Campus Directory

The Campus Directory option provides a means for employees to display contact information, such as e-mail address and phone number, about other employees in the institution.

#### Audit trail of updates

The Banner system maintains an audit trail of updates to the following types of employee records

- address/telephone records
- deduction records
- dependent/beneficiary records
- beneficiary coverage records.

An audit trail is created each time one of these records is changed on the Web or during normal Banner operations.

The following actions are entered into the audit trail:

- When a record is added to the database
- When a record is changed in the database
- When a record (other than address/telephone record) is deleted in the database

For deleted records, the audit trail includes a note specifying that the record was deleted.

You can print information from the audit trail by running the Audit Trail Report (PORAUDT).

# Day-to-Day Operations

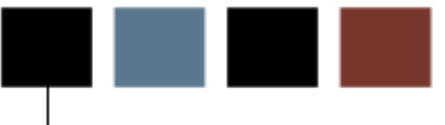

#### Section goal

The goal of this section is to detail the day-to-day or operational procedures to fully access the Employee Self-Service applications at your institution.

#### **Objectives**

In this section you will learn how to

- login to Employee Self-Service
- view health benefit and flexible spending information
- add and modify benefits/deductions during Open Enrollment
- update beneficiary and coverage information
- view pay stub detail and earnings/deductions history
- view job history information
- view leave balance (vacation, sick, etc.) information
- view and update W-4 tax data
- view the Campus Directory.

#### About the process

The Human Resource Office can

- enable the required forms to allow employees to view them from the Web
- update beneficiary and coverage information based on employee entries
- modify fields on the Banner forms to support Employee Self-Service functions.

#### **Flow diagram**

This diagram highlights the processes involved in employee access of their personal information through the web.

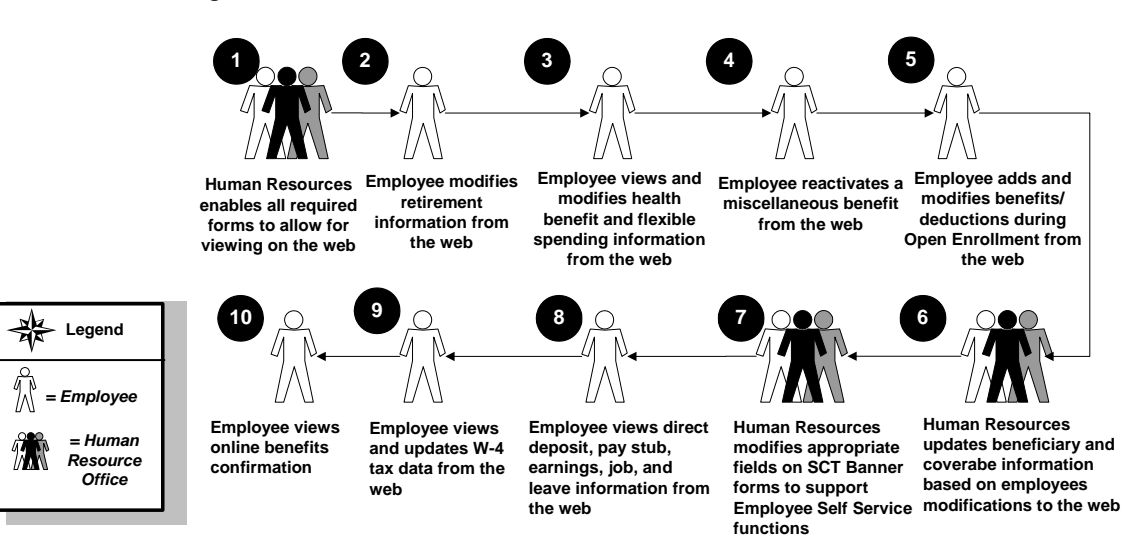

#### What happens

| Stage | Description                                                                                                    |  |  |  |  |  |  |  |
|-------|----------------------------------------------------------------------------------------------------|--|--|--|--|--|--|--|
|       | Human Resource Office                                                                                                    |  |  |  |  |  |  |  |
| 1     | Human Resources enable all necessary forms to allow for viewing on the web.                                                       |  |  |  |  |  |  |  |
| 2     | Employee modifies retirement information from the web.                                                                            |  |  |  |  |  |  |  |
| 3     | Employee views and modifies health benefit and flexible spending information from the web.                                        |  |  |  |  |  |  |  |
| 4     | Employee reactivates a miscellaneous benefit from the web.                                                                        |  |  |  |  |  |  |  |
| 5     | Employee adds and modifies benefits/deductions during Open Enrollment from the web.                                               |  |  |  |  |  |  |  |
| 6     | Human Resources updates beneficiary and coverage information based on employees modifications to the web.                         |  |  |  |  |  |  |  |
| 7     | Human Resources modify the appropriate fields on Banner forms to support the Employee Self-Service functions.                     |  |  |  |  |  |  |  |
| 8     | Employee views direct deposit information, pay stub detail,<br>earnings/deductions, job history, and leave balances from the web. |  |  |  |  |  |  |  |
| 9     | Employee views and updates W-4 tax data from the web.                                                                             |  |  |  |  |  |  |  |
| 10    | Employee views his/her online benefits confirmation.                                                                              |  |  |  |  |  |  |  |

The stages of the process are described in this table.

## Login and Employee Self-Service Menu

#### Login requirements

In order to log into Employee Self-Service, you must have the web address, a User ID and a Password. After entering your login information, you will view the Main menu. From the Main menu, you have access to the various menus for Employee Self-Service.

#### Screen image

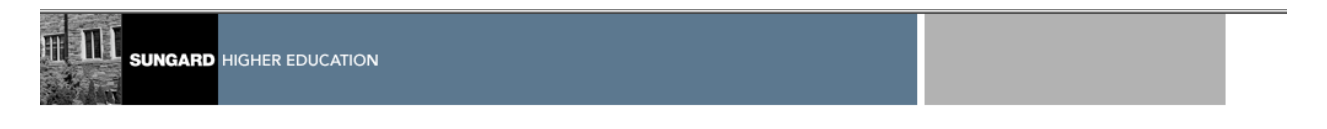

Personal Information Alumni and Friends Advancement Officers Student and Financial Aid Faculty Services Employee WebTailor Administration

| Search | Go |
|--------|----|
|        |    |

#### Employee

| Time Sheet                                                                                             |
|----------------------------------------------------------------------------------------------------|
| Leave Report                                                                                           |
| Request Time Off                                                                                       |
| Electronic Personnel Action Forms                                                                      |
| Benefits and Deductions                                                                                |
| Retirement, health, flexible spending, miscellaneous, beneficiary, open enrollment, Benefit Statement. |
| Pay Information                                                                                        |
| Direct deposit allocation, earnings and deductions history, or pay stubs.                              |
| Tax Forms                                                                                              |
| W4 information, W2 Form or T4 Form.                                                                    |
| Jobs Summary                                                                                           |
| Leave Balances                                                                                         |
| Salary Planner                                                                                         |
| Faculty Load and Compensation                                                                          |
| Campus Directory                                                                                       |
| RELEASE: 8.0                                                                                           |

RETURN T

#### **Steps**

- 1. Access Internet Explorer or Netscape and enter the URL as provided by your instructor.
- 2. Access the Enter Secure Area option.
- 3. Enter the User ID in the **User ID** field.
- 4. Enter the PIN in the **PIN** field.
- 5. Click the **Login** button.
- 6. From the Main Menu, select **Employee**.

#### **General format of the Benefits and Deduction pages**

The Benefits and Deductions functions enable employees to view and change their benefit data. The following options appear on the menu for this function:

|                                     | GHER EDUCATION     |                      |                           |                  |          |                      |
|-------------------------------------|--------------------|----------------------|---------------------------|------------------|----------|----------------------|
|                                     |                    |                      |                           |                  |          |                      |
| Personal Information                | Alumni and Friends | Advancement Officers | Student and Financial Aid | Faculty Services | Employee | WebTailor Administra |
| Search                              | Go                 |                      |                           |                  |          | RETURN               |
| Retirement Plans<br>Health Benefits | Deductions         |                      |                           |                  |          |                      |
| Flexible Spending Acc               | counts             |                      |                           |                  |          |                      |
| Miscellaneous                       |                    |                      |                           |                  |          |                      |
| Open Enrollment                     |                    |                      |                           |                  |          |                      |
| Beneficiaries and Dep               | endents            |                      |                           |                  |          |                      |
| Benefit Statement                   |                    |                      |                           |                  |          |                      |
| RELEASE: 8.0                        |                    |                      |                           |                  |          |                      |

#### **Retirement Plans**

The Retirement Plans page displays data for each benefit plan. The employer and employee contribution information is specified for each benefit plan. The following links are displayed for retirement plan functions:

- History
- Update
- Add a New Benefit or Deduction

#### **Steps**

- 1. From the Benefits and Deductions menu, select **Retirement Plans**.
- 2. View the information.
- 3. Select the **History** option.

#### **Health Benefits**

The Health Benefits page displays data for each benefit plan. Each table specifies employer and employee contribution information for the plan. The following links are displayed for retirement plan functions:

- History
- Update
- Add a New Benefit

#### Screen image

| Search Go                       |                         |                                                         |  |  |  |  |  |
|---------------------------------|-------------------------|---------------------------------------------------------|--|--|--|--|--|
| Health Benefits                 |                         |                                                         |  |  |  |  |  |
| Select Add a New Benefit to add | l a new health benefit. |                                                         |  |  |  |  |  |
| Post Tax Dental Plan            |                         |                                                         |  |  |  |  |  |
| Benefit or Deduction as of date | 04/11/2008              |                                                         |  |  |  |  |  |
| Status of Benefit or Deduction: | Terminated              |                                                         |  |  |  |  |  |
| Start Date:                     | 04/01/2005              |                                                         |  |  |  |  |  |
| End Date:                       | 04/01/2007              |                                                         |  |  |  |  |  |
| Plan:                           | Bi-Weekly Single        |                                                         |  |  |  |  |  |
| Employee Deduction Amount:      | 6.9200                  |                                                         |  |  |  |  |  |
| Employer Deduction Amount:      | 7.6900                  |                                                         |  |  |  |  |  |
|                                 |                         | History                                                 |  |  |  |  |  |
| PreTax Dental Insurance - test  | apostrophy 's           |                                                         |  |  |  |  |  |
| Benefit or Deduction as of date | 04/11/2008              |                                                         |  |  |  |  |  |
| Status of Benefit or Deduction: | Active                  |                                                         |  |  |  |  |  |
| Start Date:                     | 01/01/2004              |                                                         |  |  |  |  |  |
| End Date:                       | 03/31/2005              |                                                         |  |  |  |  |  |
| Plan:                           | Bi-Weekly Single        |                                                         |  |  |  |  |  |
| Employee Deduction Amount:      | 8.0000                  |                                                         |  |  |  |  |  |
| Employer Deduction Amount:      | 10.0000                 |                                                         |  |  |  |  |  |
|                                 |                         | History   Contributions or Deductions   Vendor Web Site |  |  |  |  |  |
| Add a New Benefit               |                         |                                                         |  |  |  |  |  |

#### **Steps**

- 1. Select **Health and Benefits** from the Benefits and Deductions menu.
- 2. View the information.
- 3. Select the Add a New Benefit option.
- 4. Make changes to health information and click the **Select Benefit** button.
- 5. Select the **Submit Changes** option.

#### **Flexible Spending Information**

The Flexible Spending Accounts page displays data for each flexible spending account. The amounts to be deducted each pay period and for the whole year are included. The following links are displayed for flexible spending account functions.

- History •
- Update •
- Details •
- Add a New Spending Account •

#### **Screen image**

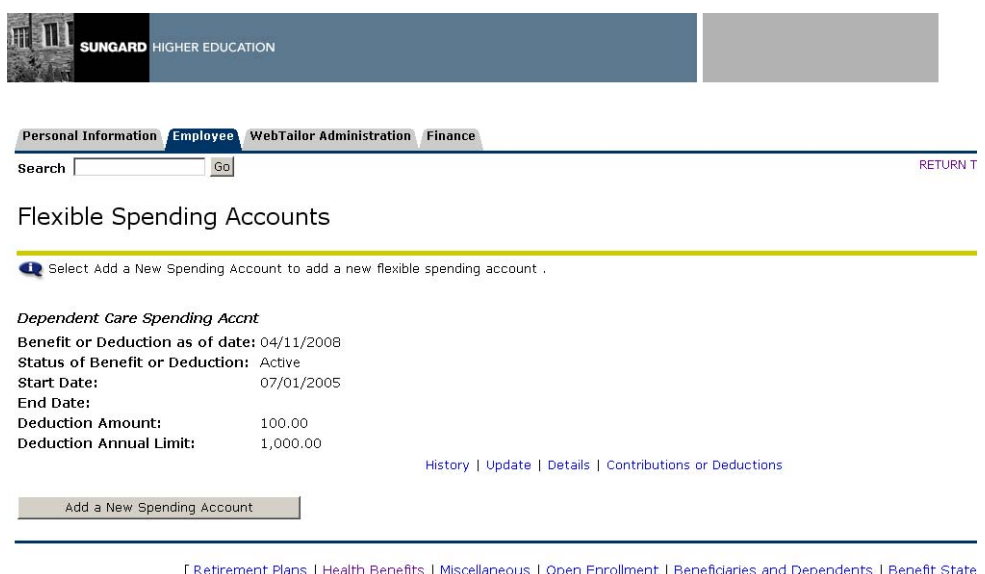

RELEASE: 8.0

[Retirement Plans | Health Benefits | Miscellaneous | Open Enrollment | Beneficiaries and Dependents | Benefit State

#### **Steps**

- 1. From the Benefits and Deductions menu, select **Flexible Spending Accounts.**
- 2. Select the **Add a New Spending Account** option if you need to add a new Flexible Spending account.
- 3. Make changes to your flexible spending account (s).
- 4. Select the **Submit Changes** option.

#### **Miscellaneous**

The Miscellaneous page displays data concerning miscellaneous benefits or deductions (such as United Way contributions and auto allowances). The following links are displayed for miscellaneous functions:

- History
- Update
- Add a New Benefit or Deduction

#### Screen image

| mployee's Parking              |            |                                                |
|--------------------------------|------------|------------------------------------------------|
| enefit or Deduction as of date | 04/11/2008 |                                                |
| tatus of Benefit or Deduction: | Active     |                                                |
| tart Date:                     | 01/01/2004 |                                                |
| nd Date:                       |            |                                                |
| eduction Amount:               | 15.00      |                                                |
|                                |            | History   Update   Contributions or Deductions |
| nnsylvania State Tax           |            |                                                |
| enefit or Deduction as of date | 04/11/2008 |                                                |
| tatus of Benefit or Deduction: | Active     |                                                |
| tart Date:                     | 02/01/2004 |                                                |
| nd Date:                       |            |                                                |
|                                |            | History   Update   Contributions or Deductions |
| ited Way Contribution          |            |                                                |
| enefit or Deduction as of date | 04/11/2008 |                                                |
| tatus of Benefit or Deduction: | Active     |                                                |
| tart Date:                     | 08/17/2004 |                                                |
| nd Date:                       |            |                                                |
| eduction Amount:               | 10.00      |                                                |
| nnual Limit:                   |            |                                                |
|                                |            | History   Update   Contributions or Deductions |

#### **Steps**

- 1. From the Benefits and Deductions menu, select **Miscellaneous**.
- 2. Select the **History** option.
- 3. Select the **Update** option to make changes to your Miscellaneous benefits or deductions.
- 4. Select the **Submit Changes** option.

#### **Open Enrollment**

The Open Enrollment page allows employees to update or delete their current benefits and add new benefits.

#### Screen image

|                   | RD HIGHER EDUCATION    |                       |         |      |          |
|-------------------|------------------------|-----------------------|---------|------|----------|
| Personal Informa  | tion Employee Web      | Failor Administration | Finance |      |          |
| Search            | Go                     |                       |         |      | RETURN T |
| Open Enro         | ollment                |                       |         |      |          |
| Open Enrollmer    | nt Start Date: 12/14/2 | 2007                  |         |      |          |
| Benefits Effectiv | ve Date: 12/31/.       | 2008                  |         |      |          |
| Group Be          | nefits Status          |                       |         |      |          |
| Retirement No     | choices made in this   | group.                |         |      |          |
| Health No         | choices made in this   | group.                |         |      |          |
| Flex Spending No  | choices made in this   | group.                |         |      |          |
| Miscellaneous No  | choices made in this   | group.                |         |      |          |
| Start Open        | Enrollment             |                       |         | <br> | <br>     |

RELEASE: 8.0

[Retirement Plans | Health Benefits | Flexible Spending Accounts | Miscellaneous | Beneficiaries and Dependents | Benefit

#### **Steps**

- 1. Select **Open Enrollment** from the Benefits and Deductions menu.
- 2. Select the Start Open Enrollment option.
- 3. Select the benefit that you wish to modify.
- 4. Make the appropriate changes and select the **Submit Changes** option.
- 5. Select the **Calculate Cost** option to display estimated costs.
- 6. Select **Cancel** if you want to remove all benefit choices.
- 7. Depending on what page you are on, selecting **Restart** will:
  - remove all of the employee's benefit choices in the group and redisplay the Open Enrollment page
  - reinstate benefit choices for the current year.

#### **Beneficiaries and Dependents**

The Beneficiaries and Dependents page allows you to make the following changes

- update information about current beneficiaries and dependents
- update coverage for each beneficiary and dependent
- add coverage for a new beneficiary or dependent.

#### Screen image

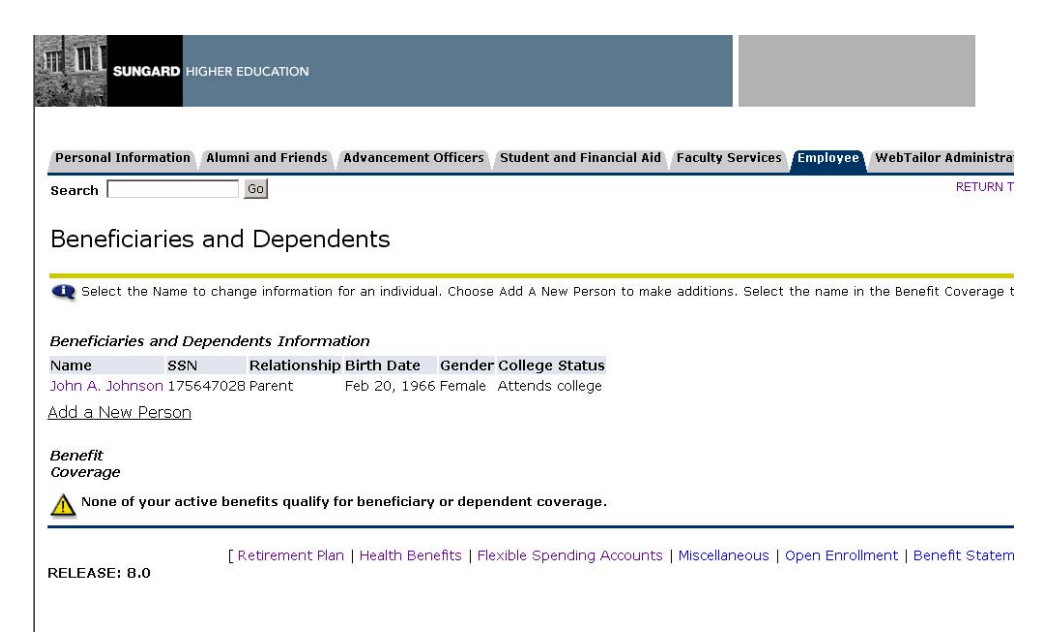

#### **Steps**

- 1. Select **Beneficiaries and Dependent** from the Benefits and Deductions menu.
- 2. Click on the person's name to change a beneficiary.
- 3. To add a new beneficiary, select the **Add a New Person** option.

#### **Benefit Statement**

The online employee benefit statement merges all related benefits information into a single online benefit statement that can be synchronized and simultaneously accessed by the relevant employee or an employee with benefits administrator privileges in Employee Self-Service.

#### Screen image

|                                                       | D HIGHER EDUCA      | ATION                       |               |                    |                  |                 |                      |
|-------------------------------------------------------|---------------------|-----------------------------|---------------|--------------------|------------------|-----------------|----------------------|
| Personal Informat                                     | cion Employee<br>Go | WebTailor Administration    | Finance       |                    |                  |                 | RETURN T             |
| Benefit Sta                                           | atement I           | D Criteria                  | 's Statement  | and enter the ID   | , then choose Se | elect.          |                      |
| My Benefit Stater<br>Employee's State<br>Employee ID: | ment: C<br>ement: © |                             |               |                    |                  |                 |                      |
| Select                                                | [ D other such      |                             |               | dia a francisca da | Minnellenerer    | 0               |                      |
| RELEASE: 8.0                                          | [Retirement         | Plans   Health Benefits   F | Flexible Spen | ding Accounts      | Miscellaneous    | Open Enrollment | Beneficiaries and De |

#### **Steps**

Follow these steps to complete the process.

- 1. From the Benefits and Deductions menu, select **Benefits Statement**.
- 2. Press the **Select** option to view your own benefits statement or another employee's statement.

Note: The employee's ID is required to view another employee's statement.

- 3. Press the **Select** option after entering the date criteria.
- 4. View the benefit statement.

Note: Use the vertical scroll bar to view all of the statement information.

#### **General format of the Pay Information pages**

The Pay Information function enables employees to view and change their payroll data. The following options appear on the menu for this function:

- Direct Deposit Breakdown
- Earnings History
- Pay Stub
- Deductions History

#### Screen image

|                                | GHER EDUCATION     |                      |                           |                  |          |                       |
|--------------------------------|--------------------|----------------------|---------------------------|------------------|----------|-----------------------|
| Personal Information           | Alumni and Friends | Advancement Officers | Student and Financial Aid | Faculty Services | Employee | WebTailor Administrat |
| Search                         | Go                 |                      |                           |                  |          | RETURN                |
| Pay Informat                   | ion                |                      |                           |                  |          |                       |
| Direct Deposit Alloca          | tion               |                      |                           |                  |          |                       |
| Earnings History               |                    |                      |                           |                  |          |                       |
| Pay Stud<br>Deductions History |                    |                      |                           |                  |          |                       |

#### **Direct Deposit Allocation**

The Direct Deposit Allocation page displays a list showing how your direct deposit pay is distributed. The following is listed for each:

- Bank or credit union into which the money is deposited
- Amount or percentage deposited per pay into that bank or credit union
- Type of account into which the money is placed

#### Screen image

|                                                                                                    | GHER EDUCATION                                    |                                                       |                           |                   |              |                      |
|----------------------------------------------------------------------------------------------------|---------------------------------------------------|-------------------------------------------------------|---------------------------|-------------------|--------------|----------------------|
| Personal Information                                                                                                    | Alumni and Friends                                | Advancement Officers                                  | Student and Financial Aid | Faculty Services  | Employee     | WebTailor Administra |
| Direct Depos                                                                                                    | it Allocation                                     |                                                       |                           |                   |              |                      |
| The following according to the following according to the following to the following to the following according to the following to the followi | ounts are listed in the<br>roll records with dire | e order in which your pay<br>ect deposit information. | will be distributed.      |                   |              |                      |
| Proposed Pay Distri<br>Bank Name Routin                                                                                                    | <i>bution:</i><br>g Number Account                | t Number Account Ty                                   | pe Priority Amount or F   | Percent Net Pay D | vistribution |                      |
| Meridian Bank 678508<br>Total Net Pay                                                                                                    | 3423 8989898                                      | 398989898 Checking                                    | 1 10                      | 00.00%            | 00,<br>00,   |                      |
| RELEASE: 8.0                                                                                                    |                                                   | [ Ear                                                 | mings History   Pay Stub  | Deductions Histo  | ry]          |                      |

#### **Steps**

Follow these steps to complete the process.

- 1. Select **Direct Deposit Allocation** from the Pay Information menu.
- 2. View your direct deposit information.

Note: A message will display if you do not have any direct deposits.

#### **Earnings History**

The Earnings History option allows you to view your earnings data.

#### Screen image

|                    | D HIGHER EDUCATIC  | DN                   |                   |                |                              |          |      |
|--------------------|--------------------|----------------------|-------------------|----------------|------------------------------|----------|------|
| Personal Informati | on Employee        |                      |                   |                |                              |          |      |
| Search             | Go                 |                      |                   | RETURN TO MENU | SITE MAP                     | HELP     | EXIT |
| Earnings H         | istory             |                      |                   |                |                              |          |      |
| 🗨 Select Earning:  | s Type to access a | dditional informatio | on.               |                |                              |          | R    |
| Earnings from Ja   | anuary 2006 to M   | 1ay 2006             |                   |                |                              |          |      |
| Earnings Type To   | otal Gross Pay To  | otal Hours           |                   |                |                              |          |      |
| Regular Pay        | 16,666.66          | 253.33               |                   |                |                              |          |      |
| RELEASE: 8.0       |                    |                      | [New Date Range ] |                | powered by<br>SUNGARD' HIGHI | ER EDUCA | TION |

#### **Steps**

- 1. From the Pay Information menu, select **Earnings History**.
- 2. Enter the date information and select the **Display** option.
- 3. View your earnings history.
- 4. Click the type of pay to view the detail of your earnings.

#### Pay Stub

The Pay Stub page allows you to view your general pay information for a particular year and see detailed data for a particular pay period.

#### Screen image

|               | GARD HIGHER EDUCAT                      | ON                          |                                |          |
|---------------|-----------------------------------------|-----------------------------|--------------------------------|----------|
| Personal Info | rmation Employee                        | ₩ebTailor Administration    | Finance                        |          |
| Search        | Go                                      |                             |                                | RETURN T |
| Pay Stubs for | OS<br>e Pay Stub Date to acc<br>pr 2006 | cess additional information | n.                             |          |
| Pay Stub Da   | r 2000<br>te Day Deriod Begin           | Date Day Deriod End         | Date Gross Day Net Day Message |          |
| 11/30/2006    | 11/01/2006                              | 11/30/2006                  | 38,462,23 22,354,12            |          |
| 08/31/2006    | 08/01/2006                              | 08/31/2006                  | 38,437.23 21,429.80            |          |
| 01/31/2006    | 01/01/2006                              | 01/31/2006                  | 38,437.23 20,490.26            |          |
| 01/15/2006    | 01/01/2006                              | 01/15/2006                  | 4,333.25 2,574.65              |          |
|               |                                         |                             | <u>Change Year</u>             |          |

#### **Steps**

- 1. From the Pay Information menu, select Pay Stub.
- 2. Enter the year and select the **Display** option.
- 3. View your pay information.
- 4. Click a particular month to view the detail.

#### **Deductions History**

The Deductions History page allows you to view deduction information for a range you specify.

#### Screen image

|                                | CATION                                                  |               |          |
|--------------------------------|---------------------------------------------------------|---------------|----------|
| Personal Information Employed  | WebTailor Administration Fina                           | ince          |          |
| Search Go                      |                                                         | _             | RETURN T |
| Deductions Summ                | ary<br>s history information.<br>ary 2006 to April 2006 |               |          |
| Deduction Type                 | Employee Deduction Emplo                                | ver Deduction |          |
| Credit Union                   | 50.00                                                   | ,             |          |
| Dependent Care Spending Accr   | t 200.00                                                | .00           |          |
| Employee's Parking             | 30.00                                                   | .00           |          |
| Federal Tax                    | 12,689.77                                               |               |          |
| Fica Medicare                  | 620.33                                                  |               |          |
| Fica Old Age                   | 2,498.20                                                |               |          |
| Imputed Income for Life Ins    | .00                                                     |               |          |
| Life Insurance 2X Salary       | .00                                                     | 52.80         |          |
| Park CW                        | .00                                                     |               |          |
| Pennsylvania State Tax         | 1,237.02                                                | .00           |          |
| Pre Tax Blue Cross/Blue Shield | 138.40                                                  |               |          |
| Cumplemental Approxity Edulity |                                                         |               |          |

#### **Steps**

- 1. From the Pay Information menu, select **Deductions History**.
- 2. Enter the date range and select the **Display** option.
- 3. Click a Deduction Type to view the detail.

#### **General format of the Tax Forms pages**

The Tax Forms page gives you access to your year-end tax statements. The following links are displayed:

- W4 Tax Exemptions or Allowances
- Electronic W-2 Consent
- W-2 Wage and Tax Statement
- W-2c Corrected Wage and Tax Statement
- T4 Statement of Remuneration Paid

#### W4 Tax Exemptions

The W4 Tax Exemptions page displays your W-4 Information (for US employees) as of today's date.

#### Screen image

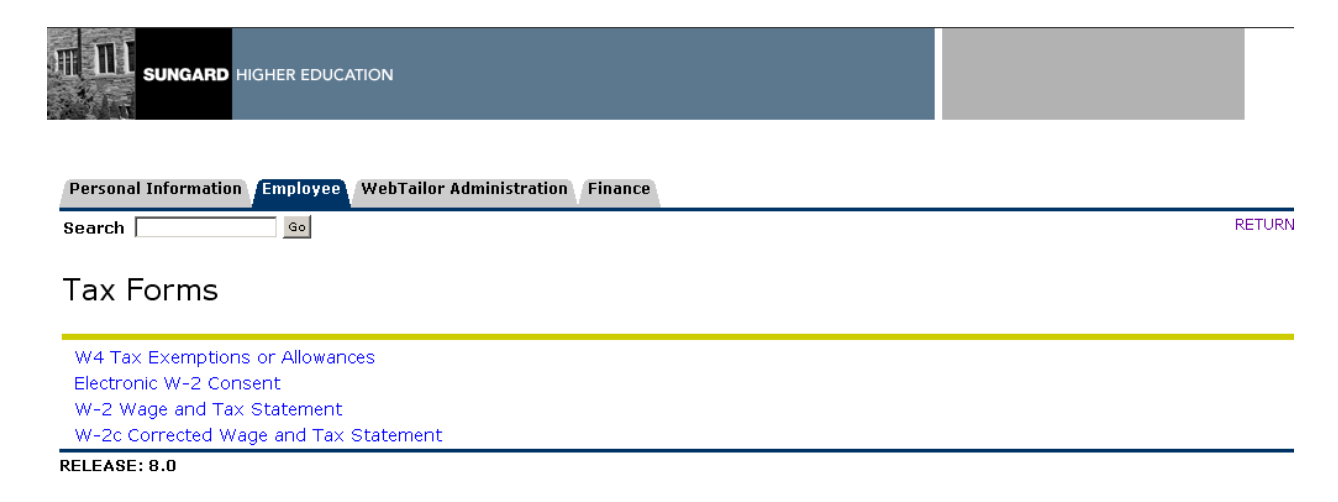

#### **Steps**

- 1. From the Tax Forms menu, select **W4 Tax Exemptions**.
- 2. View your tax information.

#### **Electronic W-2 Consent**

Employees can confirm or revoke consent to receive their W-2 Wage and Tax Statement online through Employee Self-Service. Access this page by selecting the Electronic W-2 Consent menu item from the Tax Forms Menu. Indicate your consent and select the **Submit** button.

Note: Each institution should review and revise the delivered Info Text to accommodate their specific procedures to comply with IRS Regulations.

#### Screen image

| SUNGARD HIGHER EDUCATION                                                                   |                                                        |                                                             |                                                                 |                                                                    |
|--------------------------------------------------------------------------------------------|--------------------------------------------------------|-------------------------------------------------------------|-----------------------------------------------------------------|--------------------------------------------------------------------|
| Personal Information Alumni and Friends                                                    | Advancement Officers                                   | Student and Financial Aid                                   | Faculty Services Employee                                       | /WebTailor Administra                                              |
| Search Go                                                                                  |                                                        |                                                             |                                                                 | RETURN TO TA                                                       |
| Electronic W-2 Consent                                                                     |                                                        |                                                             |                                                                 |                                                                    |
| Select the check box to consent to rec                                                     | eive your W-2 electronic                               | ally, or uncheck to revoke                                  | consent.                                                        |                                                                    |
|                                                                                            |                                                        |                                                             |                                                                 |                                                                    |
| By consenting to receive your W-2 electron<br>may be required to print and attach your W-  | cally, you agree to retur<br>·2 form to a Federal, Sta | n to this site between Janu<br>te, or local income tax retu | ary 31 and October 15 of the<br>rn.                             | appropriate year to prin                                           |
| Your consent will be valid for all subsequent<br>consent and receive a paper Form W-2 by a | tax years unless revoked<br>ccessing this site and ur  | d by you, upon termination,<br>Inchecking the box to revoke | or this service is not support<br>consent, or providing written | ed in a future given tax <sup>,</sup><br>1 notification to the Hum |
| A paper copy of your W-2 may be obtained providing correct up-to-date information to       | by contacting the Humar<br>the Human Resources or      | n Resources or Payroll office<br>Payroll office.            | e. Updating of employee conta                                   | ct information is the res                                          |
| Selection Criteria                                                                         |                                                        |                                                             |                                                                 |                                                                    |
|                                                                                            | My Choice                                              |                                                             |                                                                 |                                                                    |
| Consent to receive W-2 electronically:                                                     |                                                        |                                                             |                                                                 |                                                                    |
| I understand the instructions provide                                                      | l to me for accessing                                  | and printing my electro                                     | onic W-2 form.                                                  |                                                                    |
| Submit                                                                                     |                                                        |                                                             |                                                                 |                                                                    |

#### **Steps**

Follow these steps to complete the process.

- 1. Select Electronic W-2 Consent from the Tax Forms menu.
- 2. Click the **Consent to receive W-2 electronically** checkbox.

Note: By giving your consent to receive this document electronically, you may not receive a paper copy from your institution.

3. Click the **Submit** button.

#### W-2 Wage and Tax Statement

The W-2 Year End Earnings Statement page allows you to access your W2 Statement (for US employees) for a specified year. The status and date at the top of the page lets you know if this is an Original issue W-2 or a Reissued W-2 along with the date it was created. You can use your browser and the Print button to print the W-2.

#### Screen image

| Personal Information Employee WebTailor Administration Finance                                                                               |                                                          |
|----------------------------------------------------------------------------------------------------|----------------------------------------------------------|
| W-2 Wage and Tax Statement                                                                                                    | nink multiple anning for submittining to fordered, about |
| Help Text for information on how to print an approved format for different web browsers and ad<br>Status: Original<br>As of Date: 12/11/2007 | ditional information.                                    |
| b Employer identification number (EIN)<br>86-4567389                                                                                         | 1 Wages, tips, other compensation 21<br>157833.44        |
| c Employer's name, address, and ZIP code<br>Banner University                                                                                | 3 Social security wages 76558.93                         |
| 4 Country View Road<br>Malvern PA 19355                                                                                                    | 5 Medicare wages and tips 81224.51                       |
|                                                                                                    | 7 Social security tips 8 .                               |
| d Employee's social security number<br>CD0-00-0015                                                                                           | 9 Advance EIC payment 10                                 |
| e Employee's first name and initial Last name Suff.<br>MichaelMichaelM S RichardsSmithThomasU                                                | 11 Nonqualified plans 12<br>C                            |
|                                                                                                    | 13 Statutory employee [ ] M                              |

#### **Steps**

- 1. Select W2 Wage and Tax Statement from the Tax Forms menu.
- 2. Select the **Tax Year** for which you wish to review the W-2 statement.
- 3. Select your **Employer** or **Institution** from the corresponding pull-down list.
- 4. Click the **Display** button.
- 5. Select the **Print** button.
- 6. Select the Print option from the File menu of your web browser.

#### W-2c Corrected Wage and Tax Statement

If your information provided by your institution to the government has been changed after it was submitted to the IRS, you can print a corrected W-2c Wage and Tax Statement. The **Status** field on the W-2 states it is reissued and the **As of Date** field displays the reissue date.

#### Screen image

| print multiple copies for submission to federal, state and local<br>web browsers and additional information.<br><b>station</b> 2 Federal income tax withheld 2314.00 4 Social security tax withheld 2014.00 |
|----------------------------------------------------------------------------------------------------|
| nearint multiple copies for submission to federal, state and local web browsers and additional information.                                                                                                 |
| nsation<br>2314.00<br>2014.00<br>4 Social security tax withheld                                                                                                    |
| nsation<br>2314.00<br>2014.00<br>4 Social security tax withheld                                                                                                    |
| nsation 2 Federal income tax withheld<br>2314.00 4 Social security tax withheld<br>2014.00                                                                                                    |
| 2 Federal income tax withheld<br>2314.00<br>4 Social security tax withheld<br>2014.00                                                                                                    |
| 4 Social security tax withheld 2014.00                                                                                                    |
|                                                                                                    |
| 6 Medicare tax withheld<br>3600.00                                                                                                    |
| 8 Allocated tips<br>300.00                                                                                                    |
| 10 Dependent care benefits                                                                                                    |
| 12 See Instructions for box 12<br>180.00 A                                                                                                    |
| B<br>G<br>S                                                                                                    |
|                                                                                                    |
|                                                                                                    |

#### Print

#### **Steps**

- 1. Select **W-2c Corrected Wage and Tax Statement** from the Tax Forms menu.
- 2. Select the **Tax Year** for which you wish to review the W-2 statement.
- 3. Select your **Employer** or **Institution** from the corresponding pull-down list.
- 4. Click the **Display** button.
- 5. Select the **Print** button.
- 6. Select the **Print** option from the **File** menu of your web browser.

# Jobs Summary

#### **Jobs Summary**

The Jobs Summary option allows you to access information on all of the jobs that you have held at your institution.

#### Screen image

|                           | IER EDUCATION                 |                |                          |          |      |
|---------------------------|-------------------------------|----------------|--------------------------|----------|------|
| Personal Information      | mployee                       |                | 0775 1115                |          |      |
| Search                    | Go                            | RETURN TO MENU | SITE MAP                 | HELP     | EXII |
| Jobs Summary              | /                             |                |                          |          |      |
|                           | or more decalled information. |                |                          |          |      |
| List of Jobs              |                               |                |                          |          |      |
| Title                     | Begin Date End Date           |                |                          |          |      |
| Director of Alumni Relati | ons 01/01/06                  |                |                          |          |      |
| Administrator             | 01/01/04                      |                |                          |          |      |
| RELEASE: 8.0              |                               | pc<br>Si       | wered by<br>UNGARD' HIGH | ER EDUCA | TION |

#### **Steps**

- 1. Select **Jobs Summary** from the Employee Services menu.
- 2. View your job summary information.
- 3. Click the job title to view the details of that job.

## Leave Balances

#### **Leave Balances**

The Leave Balance option allows you to access your leave balance information.

#### Screen image

| Personal Infor                                                                    | mation Alumni and Friends                                                                                    | Advancement Officers                                            | Student and Financial Aid                    | Faculty Services                    | Employee                   | WebTailor Administ                    |
|-----------------------------------------------------------------------------------|----------------------------------------------------------------------------------------------------|-----------------------------------------------------------------|----------------------------------------------|-------------------------------------|----------------------------|---------------------------------------|
| Bearch                                                                            | Go                                                                                                    |                                                                 |                                              |                                     |                            | RETURN                                |
| _eave Ba                                                                          | link under the Type of Leave                                                                                 | e column to access detai                                        | iled information.                            |                                     |                            |                                       |
| _eave Ba                                                                          | Ink under the Type of Leave<br>Types                                                                         | e column to access detai                                        | iled information.                            |                                     |                            |                                       |
| _eave Ba                                                                          | alances<br>link under the Type of Leave<br><i>Types</i><br>re Hours or Days Available                        | e column to access detai<br>e Beginning Balance I               | iled information.<br>Earned as of Mar 18, 20 | 08 Taken as of M                    | 1ar 18, 200                | 08 Available Balan                    |
| Leave Ba<br>Leave Select the<br>List of Leave<br>TYPE of Leav<br>Nick Pay         | alances<br>Ink under the Type of Leave<br><i>Types</i><br>Te Hours or Days Available<br>Days                 | e column to access detai<br>e Beginning Balance (<br>.00        | iled information.<br>Earned as of Mar 18, 20 | <b>08 Taken as of</b> M<br>00       | 1ar 18, 200                | <b>08 Available Balan</b><br>00       |
| Leave Ba<br>Select the<br>ist of Leave<br>YPE of Leav<br>Nick Pay<br>/acation Pay | alances<br>link under the Type of Leave<br><b>Types</b><br><b>Te Hours or Days Available</b><br>Days<br>Days | e column to access detai<br>e Beginning Balance (<br>.00<br>.00 | iled information.<br>Earned as of Mar 18, 20 | <b>08 Taken as of M</b><br>00<br>00 | <b>1ar 18, 20</b> 0<br>, ( | <b>08 Available Balan</b><br>00<br>00 |

#### **Steps**

- 1. Select Leave Balances from the Employee Services menu.
- 2. View your leave balance information.
- 3. Click the type of leave to view by job information.

## **Campus Directory**

#### **Campus Directory**

The Campus Directory option allows you to display contact information, such as mail address and phone number, about other employees at your institution.

#### Screen image

| SUNGARD HIGHER EDUCATION                                                     |          |
|------------------------------------------------------------------------------|----------|
| Search Go                                                                    | RETURN T |
| Campus Directory                                                             |          |
| 🗨 Enter the search criteria and select Go.The percent sign is the wild card. |          |
| Employee Search                                                              |          |
| Last Name: Adams                                                             |          |
| Go                                                                           |          |
| Directory By Last Name                                                       |          |
| [A B D F G H J K L M N O P R S T V W Y Z]                                    |          |
| Directory By Department                                                      |          |
| [A C D G J M 0 P S T]                                                        |          |

#### **Steps**

- 1. From the Employee Services menu, select **Campus Directory**.
- 2. Perform a **Search** using the employee first name, last name, or select the **Directory by Last Name** or **Directory by Department** options.
- 3. View the selected information.

## View an Employee's Benefits/Deductions Changes

#### Introduction

The Employee Deduction History Form (PEIDHIS) allows you to view an employee's benefit/deductions changes made on the Web.

#### **Banner form**

| Employee Deduction Histo                                                         | ry PEIDHIS 8.0 (BAN8) 200020<br>y Harpel                                        |                                                                                     | X ¥×   |
|----------------------------------------------------------------------------------|---------------------------------------------------------------------------------|-------------------------------------------------------------------------------------|--------|
| Deduction Code:<br>Option 1:<br>Option 2:<br>Option 3:<br>Option 4:<br>Option 5: | Status:         Amount 1:         Amount 2:         Amount 3:         Amount 4: | Effective Date: Reference Number:                                                   | 2001 N |
| Capture Date and Time:<br>User ID:<br>Deleted<br>Open Enrollment:                | Arrear Status                                                                   | Add or Replace<br>Indicator:<br>Payroll ID:<br>Employee Amount:<br>Employee Amount: |        |
| Begin Date:<br>End Date:                                                         |                                                                                 | Applicable Gross:                                                                   |        |

#### **Steps**

Follow these steps to complete the process.

- 1. Access the Employee Deduction History Form (PEIDHIS).
- 2. Select the **Search** function in the **ID** field and select an employee.
- 3. Perform a **Next Block** function.
- 4. View the code in the **Open Enrollment** field to determine the action taken during Open Enrollment.

| Code | Description                                                                                                    |
|------|----------------------------------------------------------------------------------------------------|
| С    | The employee has continued the deduction through the Open Enrollment function.                                                 |
| S    | The employee through the Open Enrollment function newly selects the deduction.                                                 |
| Т    | The employee has terminated the deduction through the Open Enrollment function.                                                |
| Y    | The employee has indicated that this deduction is among his/her final choices by clicking the Complete Open Enrollment button. |
| Ν    | The deduction is not involved in open enrollment.                                                                              |

- 5. View the checkbox in the **Deleted** field to determine if the benefit was deleted.
- 6. View the input in the **Capture Date and Time** field to determine the date and time that the benefit was created.
- 7. View the input in the **Combined Limit Rule Code** field.

Note: The Combined Limit Rule Code field displays the code originally entered on

PTRBDCL that has been associated with the specific deduction on PTRBDCA.

8. Click the Exit icon.

# Self Check

#### Directions

Use the information you have learned in this workbook to complete this self check activity.

#### **Question 1:**

What set of records does Banner maintain audit trails for?

- a) Address changes
- b) Deduction changes
- c) Beneficiary/dependents changes
- d) All of the above

#### **Question 2:**

The only time you can add a 401k deduction to your benefits is the first of every year.

True or False

#### **Question 3**:

PTRBDCA is where you define your benefits and customize them for your school.

True or False

#### **Question 4**:

Only certain benefit and deduction functions are capable to be changed and viewed by employees.

True or False

#### **Question 5**:

Account allocations can be found in the Direct Deposit Breakdown.

True or False

#### **Question 6:**

Only personal information is displayed on the Pay Stub.

True or False

#### **Question 7**:

The purpose of the Latest Year-End Statement to Display on Web field in the Installation Rule Form (PTRINST) is to have control on when the last W2 can be displayed on the web.

True or False

#### **Question 8:**

If you entered some data incorrectly when updating your W-4 information there isn't anything you can do.

True or False

## Answer Key

#### **Question 1**

What set of records does Banner maintain audit trails for?

- a) Address changes
- b) Deduction changes
- c) Beneficiary/dependents changes
- d) All of the above

#### **Question 2**

The only time you can add a 401k deduction to your benefits is the first of every year. (True or False)

False. Anytime as long as Banner is set up to allow changes to the 401k.

#### **Question 3**

PTRBDCA is where you define your benefits and customize them for your school. (True or False)

#### True

#### **Question 4**

Only certain benefit and deduction functions are capable to be changed and viewed by employees. (True or False)

False. All or no benefit and deduction functions can be viewed. It depends on what your school wants your employees to see.

#### **Question 5**

Account allocations can be found in the Direct Deposit Breakdown. (True or False)

True

#### **Question 6**

Only personal information is displayed on the Pay Stub. (True or False)

False. Everything that is displayed on the employee's normal pay stub.

#### **Question 7**

The purpose of the Latest Year-End Statement to Display on Web field in the Installation Rule Form (PTRINST) is to have control on when the last W2 can be displayed on the web. (True or False)

#### True

#### **Question 8**

If you entered some data incorrectly when updating your W-4 information there isn't anything you can do. (True or False)

False. Reset the form or delete the record.

# Appendix

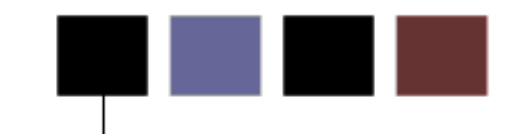

#### Section goal

The goal of this section is to provide reference materials related to the workbook.

### **Forms Job Aid**

| Form    | Full Name                            | Use this Form to                                                                             |
|---------|--------------------------------------|----------------------------------------------------------------------------------------------|
| PTRBCAT | Benefit Category Rule Form           | used to define the processing rules for your benefit and deduction categories.               |
| PTRBDCA | Benefit/Deduction Rule Form          | used to define the processing rules for your benefits and deductions.                        |
| PTRBDPG | Benefit/Deduction Grouping Rule Form | used to define the processing to be performed for the benefit groups.                        |
| PTREARN | Earnings Code Rule Form              | used to define processing rules for earnings codes.                                          |
| PTRINST | Installation Rule Form               | used to define the rules governing the installation of Banner at your institution.           |
| PTRUSER | User Code Rule Form                  | enable an identified Administrator to access other employees' benefit statement via the web. |
| PEIDHIS | Employee Deduction History Form      | allows you to view an employee's benefit/deductions changes made on the Web.                 |